# D-VIEW 5.1 QUICK INSTALL

## Introduction

This Quick Installation Guide gives step-by-step instructions for setting up the D-Link D-View SNMP network management system. Examples in this manual are based on D-View systems. For more detailed information about the D-View system, please refer to the User's Guide included with your D-View.

## Unpacking

Open the shipping cartons of your D-View 5.1 package and carefully unpack the contents. The carton should contain the following items:

- D-View 5.1 program (CD-Rom)
- One User's Guide.
- One (this) Quick Installation Guide (multi-lingual).

Inspect the device and all accompanying items. If any items is damaged or missing, report the problem immediately to your dealer.

## **D-View Installation Guide**

This section lists the requirements your system should meet, and discuss how to install D-View on your system.

## **System Requirements**

D-View 5.1 can be installed and operated on a computer that meets the following minimum requirements:

- CPU: 550 MHz and above
- DRAM: 256MB
- Hard Drive available space: 100MB
- Ethernet Adapter: 10/100BASE-T
- Operating System: Windows 2000 or Windows XP
- Microsoft Access 2000

## **Software Installation**

The following is a guide showing how to install D-View 5.1and get it up and running:

Note:

(1). How to get license key of D-View 5.1:

Please access the website www.dlink.com.tw/dview directly.

(2). Free charge of sofeware upgrade within one year.

Step 1: The following screens will appear once the CD-Rom has been inserted into the drive.

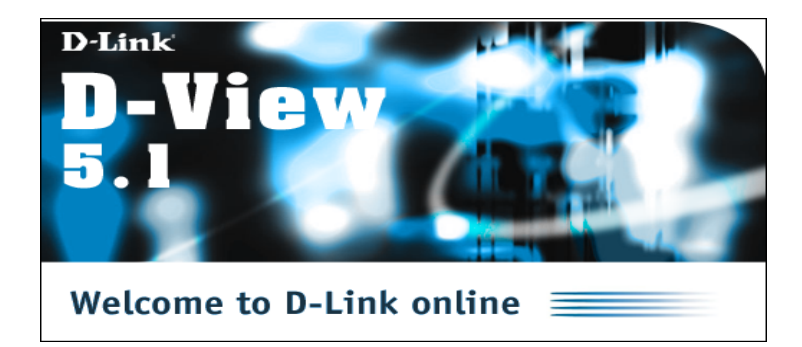

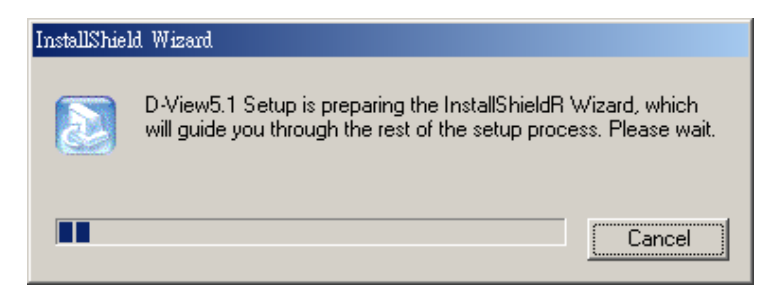

Step 2: A license agreement page will appear. Click Yes to agree.

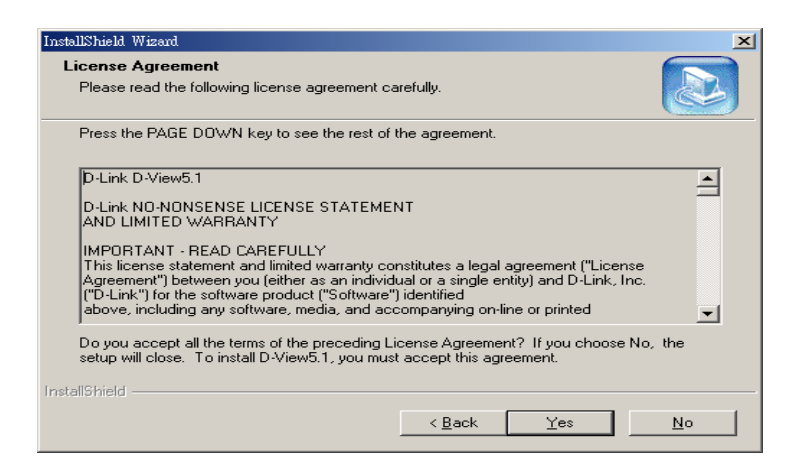

Step 3: Under Customer Information enter your name, organization and serial number.

Then click **Next** to proceed.

| InstallShield Wizard                                                                                                    |
|----------------------------------------------------------------------------------------------------|
| Customer Information         Image: Customer Information           Please enter your information.         Image: Customer Information |
| Please enter your name, the name of the company for whom you work and the product<br>serial number.                                   |
| User Name:                                                                                                    |
| Ben                                                                                                    |
| Company Name:                                                                                                    |
| Serial Number:                                                                                                    |
| 1                                                                                                    |
| InstallShield                                                                                                    |
| < <u>₿</u> ack <u>N</u> ext> Cancel                                                                                                   |

**Step 4:** Next choose Browse to find a folder where Setup will install files or click Next to agree to default path.

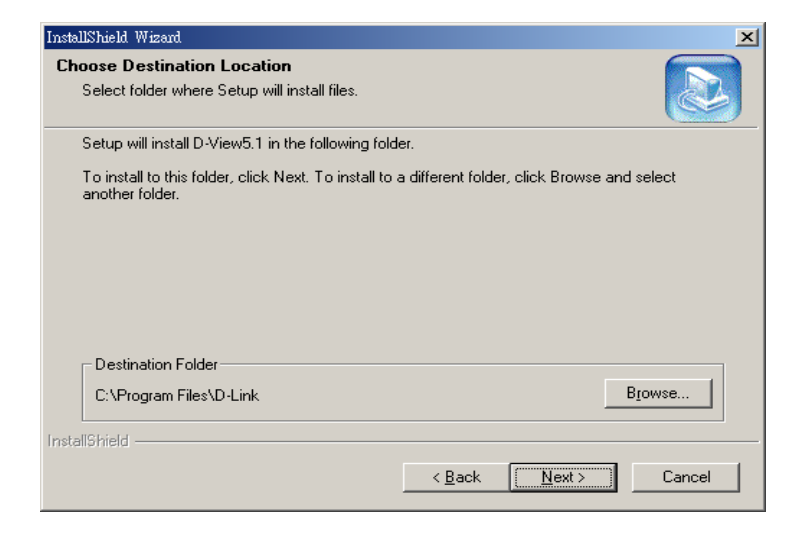

Step 5: Select the Setup type to install.

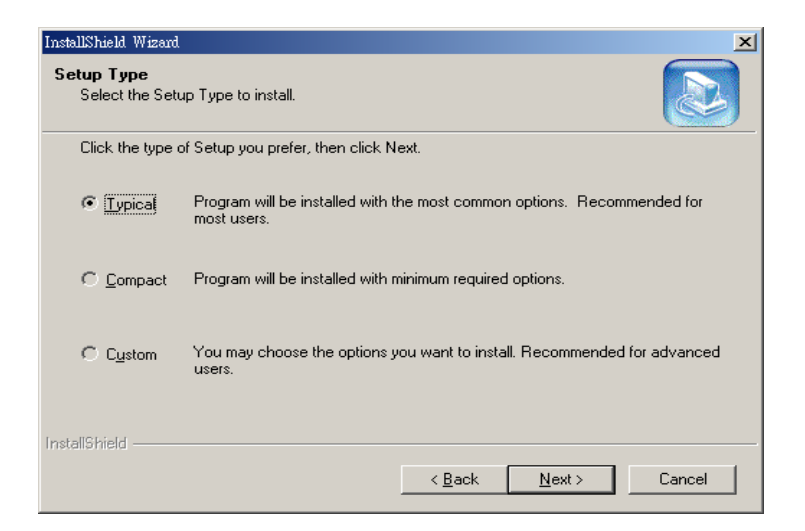

Under **Typical** D-View 5.1 supports device modules as well as the platform and MIB compiler/browser.

Under **Compact** D-View5.1 supports just the platform and MIB compiler/browser.

Note: To get information about other device modules consult

http://www.dlink.com.tw/dview

**Step 6:** Select a program folder to hold the program icons.

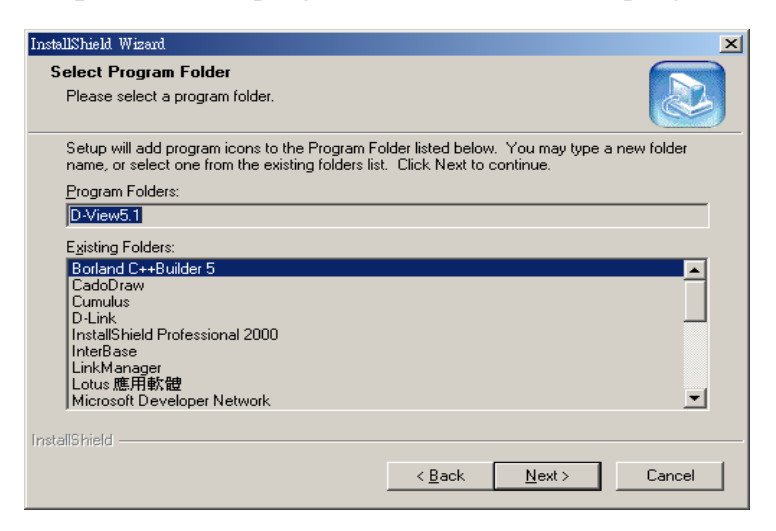

## Step 7: Click Finish.

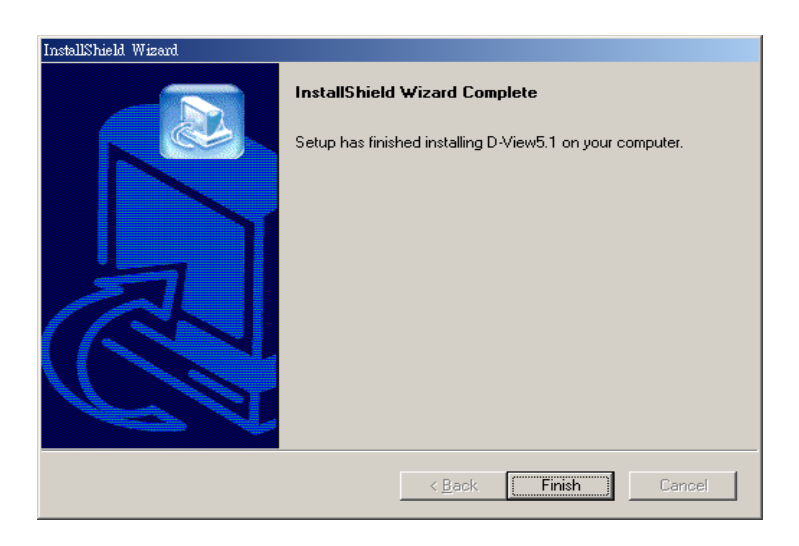

Once you have installed D-View you may run the program.

## Start Run

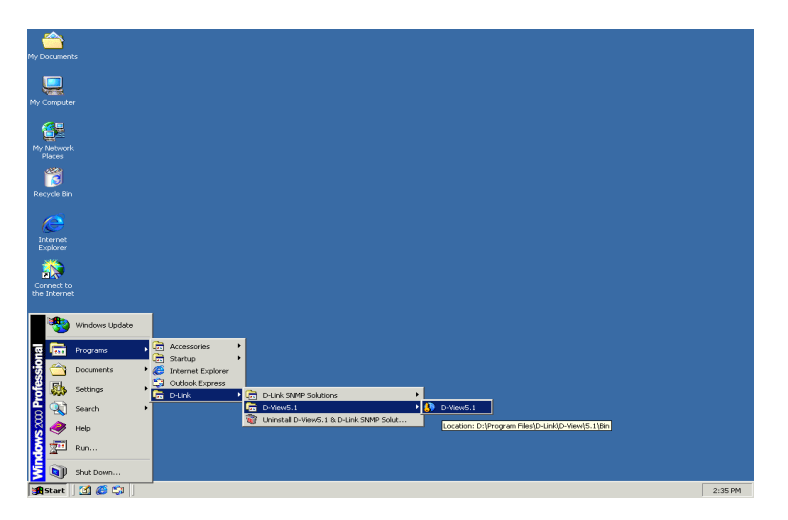

Step 1: Start→Programs→D-Link→D-View 5.1→D-View 5.1

Step 2: A screen such as the one below will appear. Click Yes.

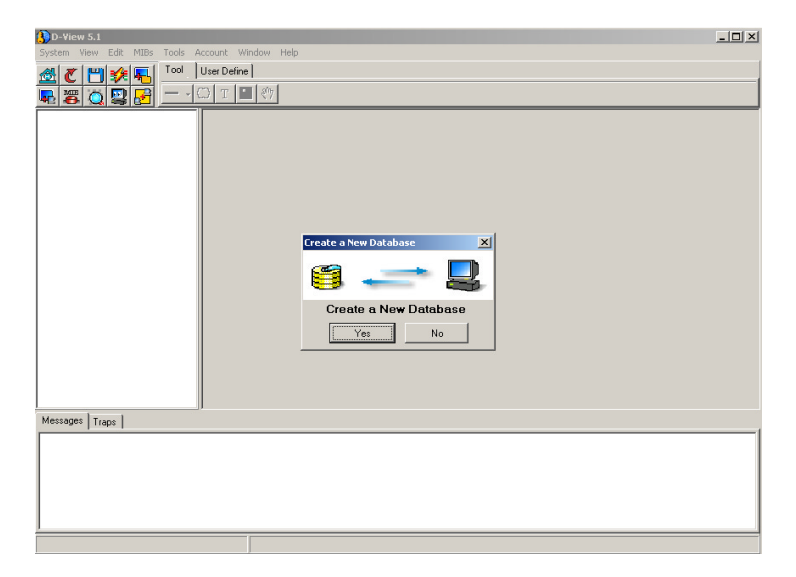

 Discovering device

**Step 3:** D-View has been successfully launched when you see the screen below.

## **D-VIEW 5.1 KURZANLEITUNG**

## Einführung

Diese Kurzanleitung für die Installation enthält Hinweise zur Inbetriebnahme des D-Link D-View SNMP Netzwerkverwaltungssystems. Beispiele in dieser Anleitung beziehen sich auf das D-View-System. Ausführliche Informationen zum D-View-System entnehmen Sie bitte dem beiliegenden Benutzerhandbuch.

## Auspacken

Öffnen Sie den D-View 5.1-Verpackungskarton, und nehmen Sie den Inhalt vorsichtig heraus. Im Lieferumfang sollte Folgendes enthalten sein:

- D-View 5.1-Programm (CD-ROM)
- Benutzerhandbuch
- diese mehrsprachige Kurzanleitung

Überprüfen Sie den Verpackungsinhalt auf Vollständigkeit und Transportbeschädigungen. Informieren Sie umgehend Ihren Händler, falls etwas beschädigt ist oder fehlt.

## Installationsanleitung für D-View

In diesem Abschnitt finden Sie Systemanforderungen und Hinweise zur Installation von D-View.

## Systemanforderungen

D-View 5.1 kann auf Computern installiert und verwendet werden, die folgende Anforderungen erfüllen:

- CPU: mindestens 550 MHz
- DRAM: 256 MB
- Verfügbarer Platz auf der Festplatte: 100 MB
- Ethernet-Anschluss: 10/100BASE-T
- Betriebssystem: Windows 2000 oder Windows XP
- Microsoft Access 2000

## Installation der Software

Im Folgenden finden Sie eine Anleitung zur Installation von D-View 5.1 und Hinweise zur Einrichtung des Programms:

Hinweis:

(1). So erhalten Sie einen Lizenzschlüssel für D-View 5.1:

Rufen Sie die Internetseite www.dlink.com.tw/dview auf.

(2). Die sofeware kann innerhalb eines Jahres kostenlos aktualisiert werden.

Schritt 1: Nachdem Sie die CD eingelegt haben, werden folgende Dialogfenster angezeigt.

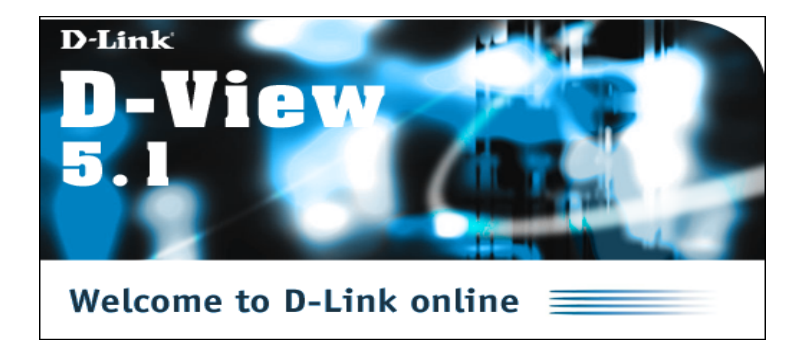

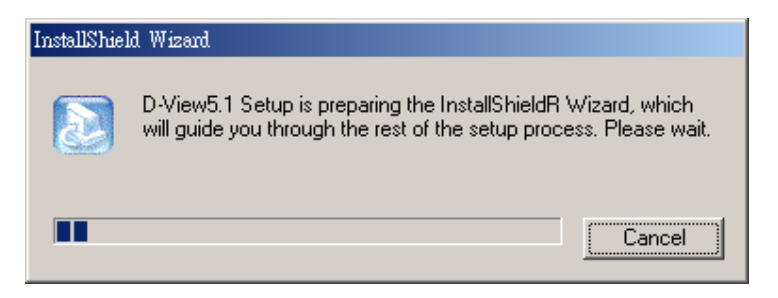

Schritt 2: Der Lizenzvertrag wird angezeigt. Klicken Sie auf "Yes", wenn Sie einverstanden

sind.

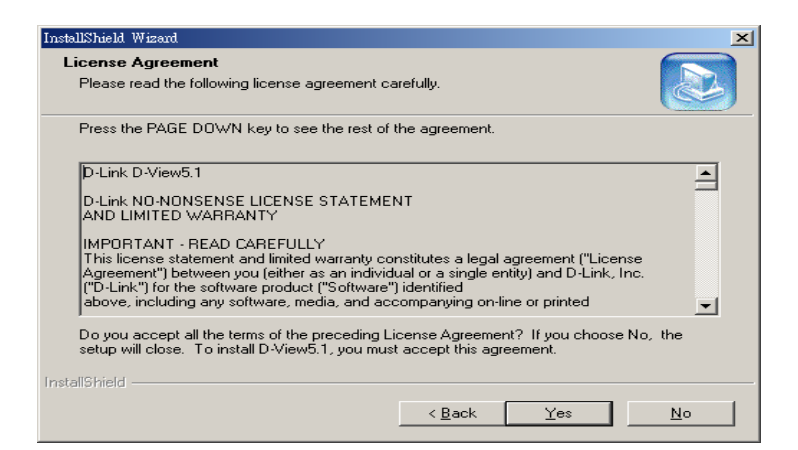

Schritt 3: Geben Sie unter "Customer Information" Ihren Namen, den Namen Ihrer Organisation und die Seriennummer ein. Klicken Sie dann auf "Next".

| InstallShield Wizard                                           | ×                                     |
|----------------------------------------------------------------|---------------------------------------|
| Customer Information<br>Please enter your information.         |                                       |
| Please enter your name, the name of the comp<br>serial number. | any for whom you work and the product |
| <u>U</u> ser Name:                                             |                                       |
| Ben                                                            |                                       |
| Company Name:                                                  |                                       |
| , <u>S</u> erial Number:                                       |                                       |
| InstallShield                                                  | < <u>B</u> ack <u>N</u> ext> Cancel   |

**Schritt 4**: Klicken Sie auf "Next", wenn Sie mit dem Standard-Pfad einverstanden sind. Klicken Sie auf "Browse", wenn Sie einen anderen Ordner für die Installation festlegen wollen.

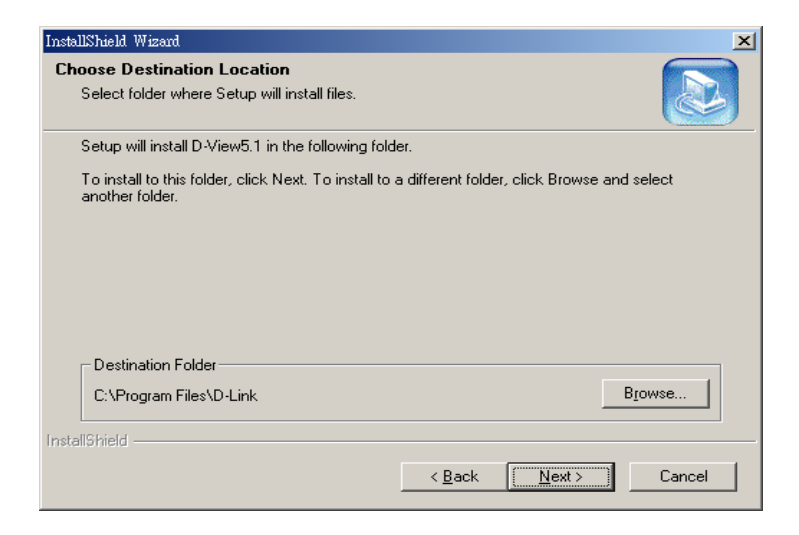

Schritt 5: Wählen Sie den Installationstyp.

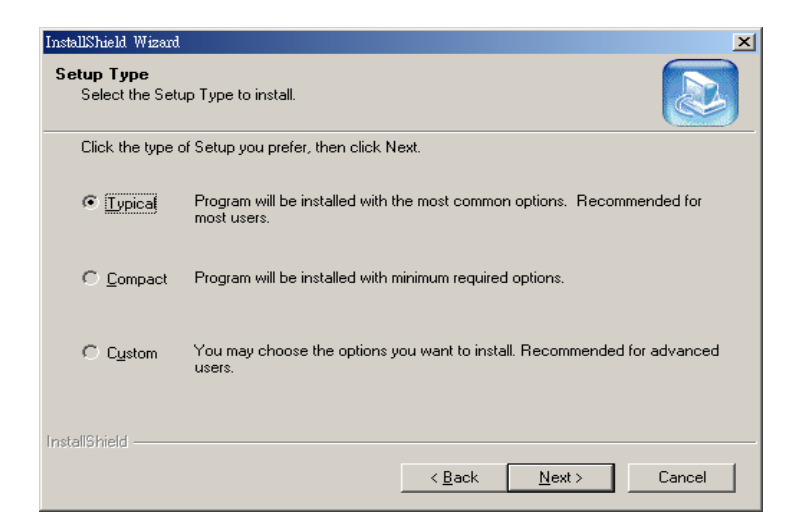

**Typical**: D-View 5.1 unterstützt Geräte-Module sowie Plattform und MIB-Compiler/Browser.

Compact: D-View 5.1 unterstützt nur Plattform und MIB-Compiler/Browser.

Hinweis: Rufen Sie die Internetseite <u>http://www.dlink.com.tw/dview</u> auf, um Informationen zu anderen Gerätemodulen zu erhalten.

Schritt 6: Wählen Sie einen Ordner für die Programmsymbole aus.

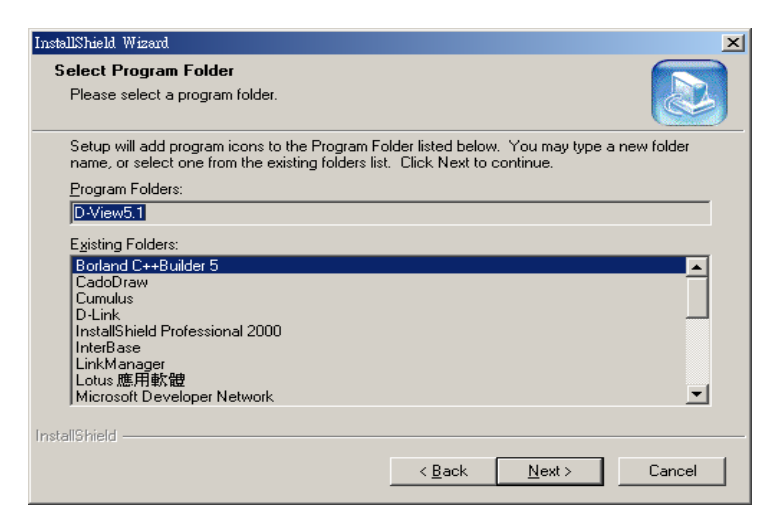

Schritt 7: Klicken Sie auf "Finish".

| InstallShield Wizard |                                                                                            |
|----------------------|--------------------------------------------------------------------------------------------|
|                      | InstallShield Wizard Complete<br>Setup has finished installing D-View5.1 on your computer. |
|                      | < Back Finish Cancel                                                                       |

Sobald Sie D-View installiert haben, können Sie das Programm ausführen.

#### **Programm starten**

Schritt 1: Start  $\rightarrow$  Programme  $\rightarrow$  D-Link  $\rightarrow$  D-View 5.1  $\rightarrow$  D-View 5.1

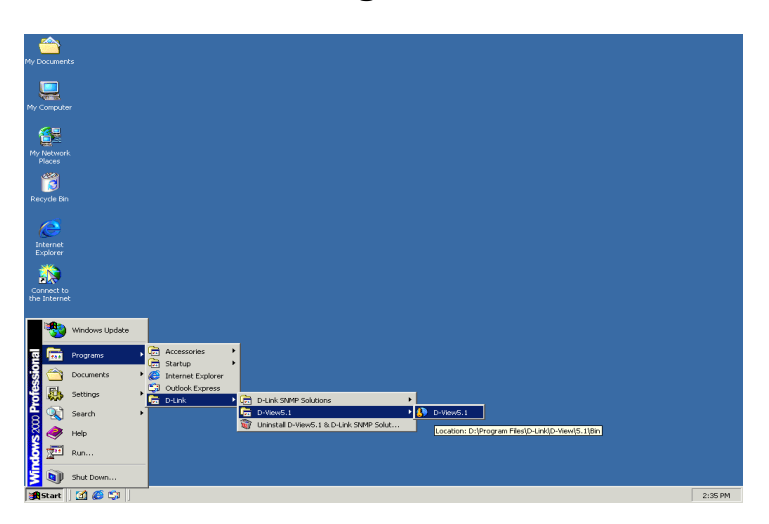

Schritt 2: Das folgende Dialogfenster wird angezeigt. Klicken Sie auf "Yes".

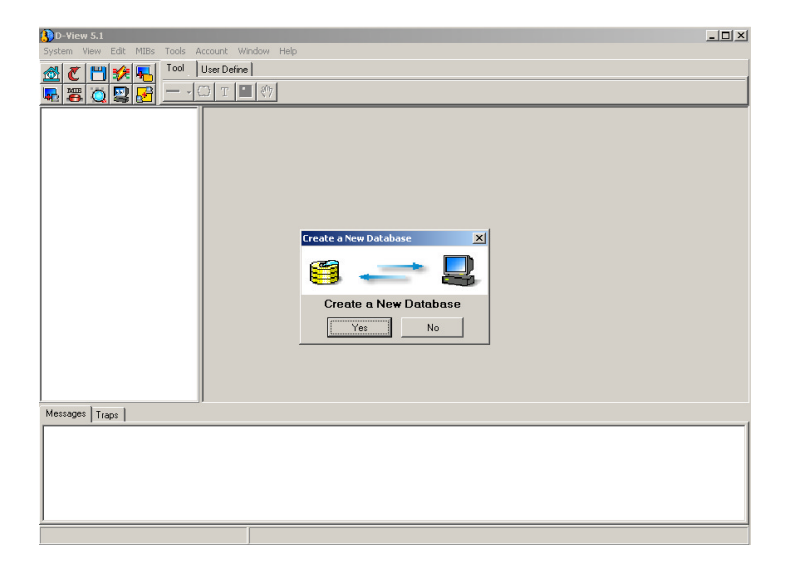

Schritt 3: Wenn das folgende Dialogfenster angezeigt wird, wurde D-View erfolgreich gestartet.

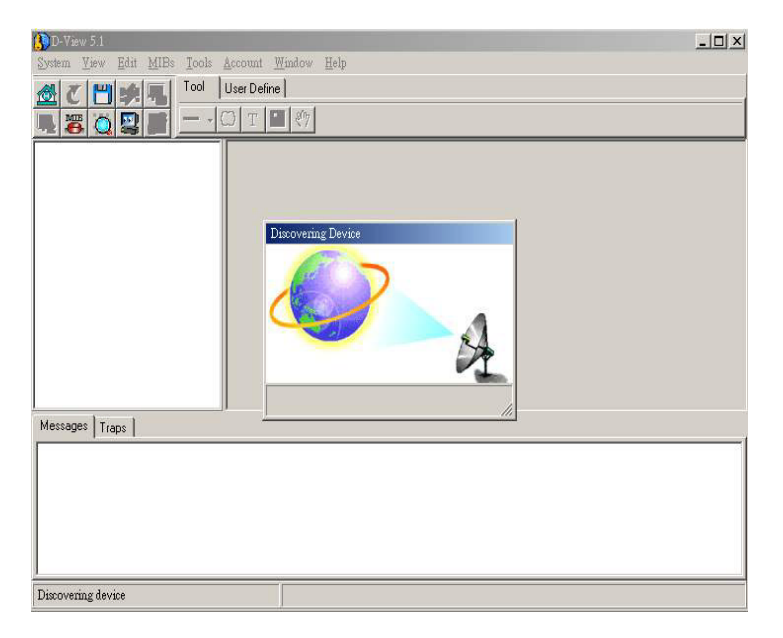

# INSTALLATION RAPIDE DE D-View 5.1

## Introduction

Ce guide d'installation rapide vous indique étape par étape comment définir les paramètres du système de gestion de réseau SNMP D-View D-Link. Les exemples dans ce manuel sont basés sur les systèmes D-View. Pour de plus amples informations concernant le système D-View, reportez-vous au guide de l'utilisateur joint à votre système D-View.

## Déballage

Ouvrez les cartons d'emballage de votre D-View 5.1 et sortez-en le contenu avec précaution. L'emballage doit contenir les éléments suivants :

- Le programme D-View 5.1 (CD-ROM)
- Un guide de l'utilisateur.
- Un guide d'installation rapide multilingue.

Inspectez l'appareil et tous les éléments l'accompagnant. Si un élément est endommagé ou manquant, signalez immédiatement le problème à votre distributeur.

## **Guide d'installation D-View**

Cette section détaille la configuration que doit avoir votre système et explique comment installer D-View sur votre système.

## **Configuration requise**

D-View 5.1 peut fonctionner sur un ordinateur remplissant les conditions minimales suivantes :

- Unité centrale (CPU) : 550 MHz et au-dessus
- Mémoire vive dynamique (DRAM) : 256 Mo
- Espace disponible sur le disque dur : 100 Mo
- Adaptateur Ethernet : 10/100BASE-T
- Système d'exploitation : Windows 2000 ou Windows XP
- Microsoft Access 2000

## Installation du logiciel

Nota :

(1). Comment obtenir la clé de licence de D-View 5.1 :

Connectez-vous directement au site web www.dlink.com.tw/dview.

(2). Mises à jour gratuites du microprogramme pendant un an.

Étape 1 : placez le CD-ROM dans le lecteur de CD-ROM. Les écrans suivants apparaissent.

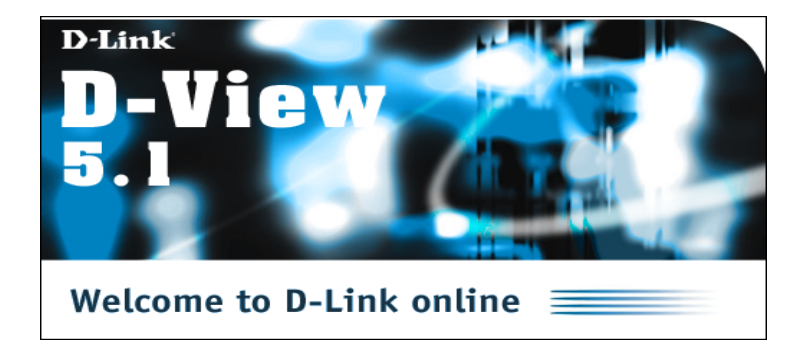

| InstallShiel | d Wizard                                                                                              |                                    |
|--------------|----------------------------------------------------------------------------------------------------|------------------------------------|
| 2            | D-View5.1 Setup is preparing the InstallShieldR<br>will guide you through the rest of the setup proce | Wizard, which<br>ess. Please wait. |
|              |                                                                                                    | Cancel                             |

Étape 2 : une page Contrat de licence apparaît. Cliquez sur Oui si vous en acceptez les

conditions.

| InstallShield Wizard                                                                                                    | ×        |
|----------------------------------------------------------------------------------------------------|----------|
| License Agreement<br>Please read the following license agreement carefully.                                                                                                    |          |
| Press the PAGE DOWN key to see the rest of the agreement.                                                                                                    |          |
| D-Link D-View5.1                                                                                                    | <b>_</b> |
| D-Link NO-NONSENSE LICENSE STATEMENT<br>AND LIMITED WARRANTY                                                                                                    |          |
| IMPORTANT - READ CAREFULLY<br>This license statement and limited warranty constitutes a legal agreement ("License<br>Agreement") between you (either as an individual or a single entity) and D-Link, Inc.<br>("D-Link") for the software product ("Software") identified<br>above, including any software, media, and accompanying on-line or printed | •        |
| Do you accept all the terms of the preceding License Agreement? If you choose No,<br>setup will close. To install D-View5.1, you must accept this agreement.                                                                                                    | the      |
| InstallShield                                                                                                    |          |
| < <u>B</u> ack <u>Y</u> es                                                                                                    | No       |

Étape 3 : sur l'écran Informations client, tapez votre nom, celui de votre entreprise et le numéro de série. Puis cliquez sur Suivant.

| InstallShield Wizard                                                                                                    |
|----------------------------------------------------------------------------------------------------|
| Customer Information         Image: Customer Information           Please enter your information.         Image: Customer Information |
| Please enter your name, the name of the company for whom you work and the product<br>serial number.                                   |
| User Name:                                                                                                    |
| Ben                                                                                                    |
| Company Name:                                                                                                    |
| Serial Number:                                                                                                    |
|                                                                                                    |
| InstallShield                                                                                                    |
| <u>&lt; ₿ack</u> <u>M</u> ext> Cancel                                                                                                 |

Étape 4 : cliquez sur Parcourir pour choisir un dossier destiné à recevoir les fichiers ou cliquez sur Suivant pour accepter le dossier par défaut.

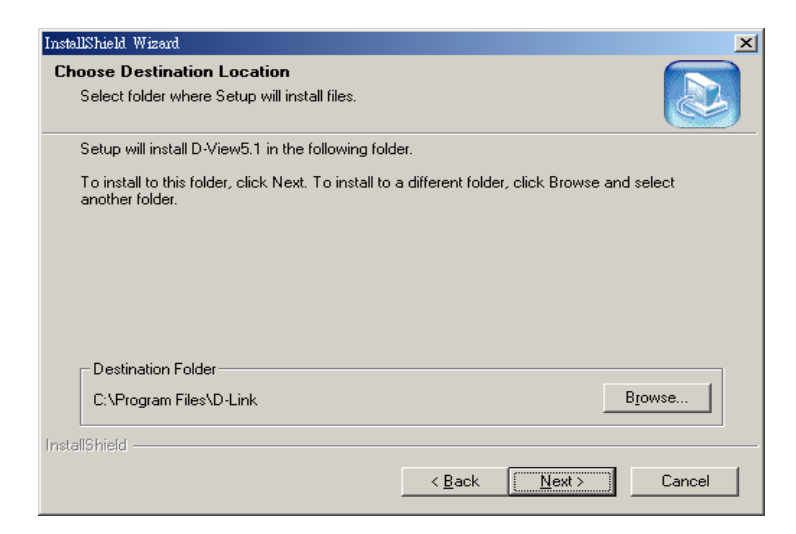

Étape 5 : sélectionnez le type d'installation.

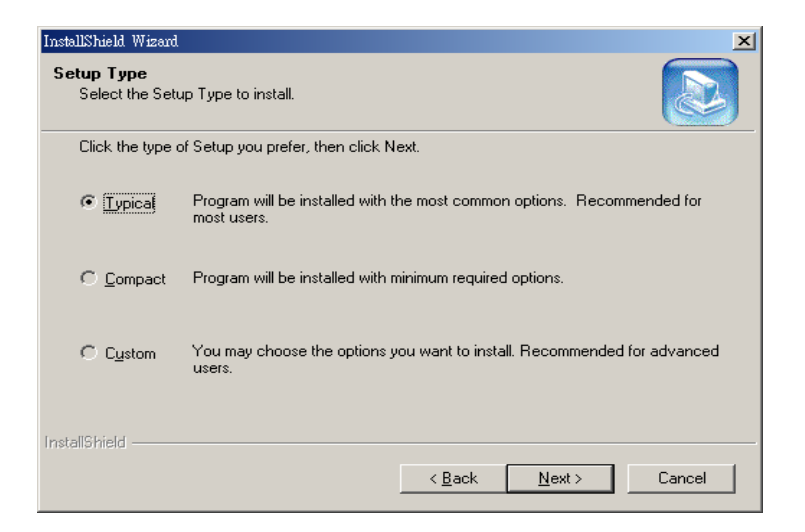

Dans le cas d'une installation typique, D-View 5.1 prend en charge les modules de gestion d'équipement ainsi que la plate-forme et le compilateur/navigateur MIB.

Dans le cas d'une installation compacte, D-View 5.1 prend en charge uniquement la plate-forme et le compilateur/navigateur MIB.

Nota: pour obtenir des informations sur les autres modules de gestion d'équipement, consultez <u>http://www.dlink.com.tw/dview</u>.

Étape 6 : choisissez un dossier pour les icônes du programme.

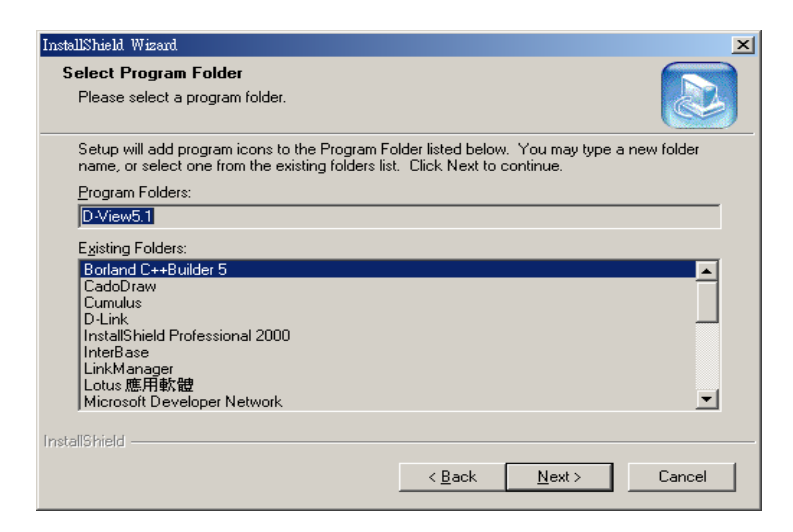

## Étape 7 : cliquez sur Terminer.

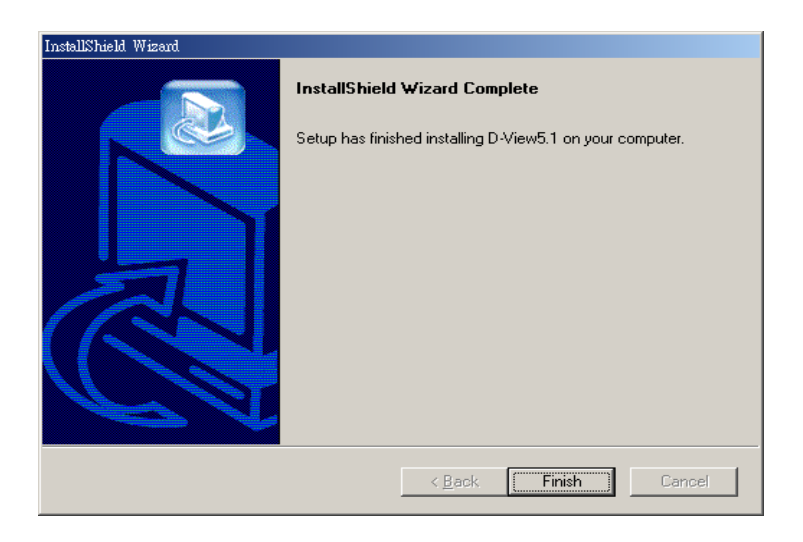

L'installation de D-View est terminée. Vous pouvez utiliser le programme.

## Démarrage

Étape 1 : Démarrer→Programmes→D-Link→D-View 5.1→D-View 5.1

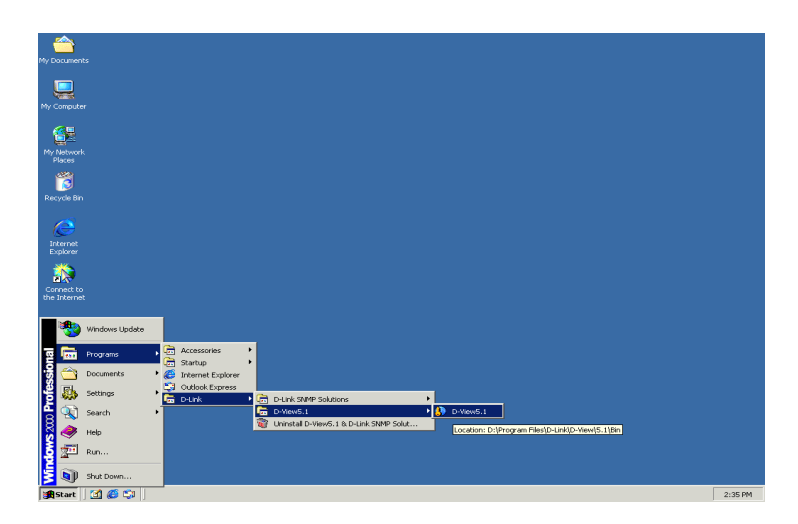

Étape 2 : l'écran ci-dessous apparaît. Cliquez sur Oui.

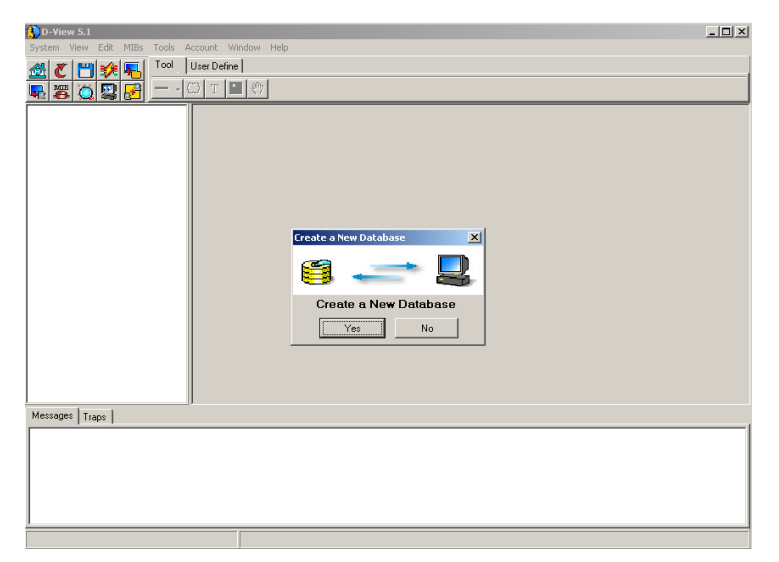

Étape 3 : D-View a démarré avec succès si l'écran ci-dessous apparaît.

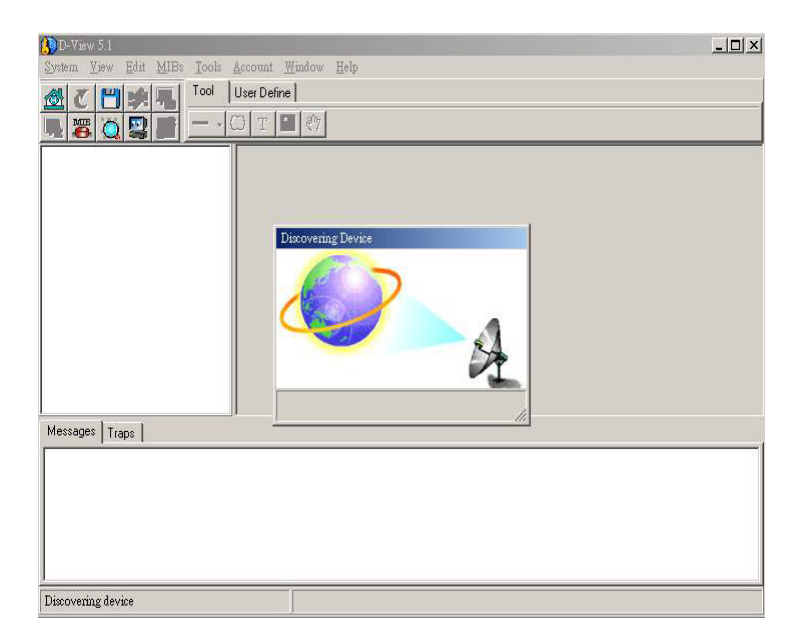

# INSTALACIÓN RÁPIDA DE D-View 5.1

## Introducción

Esta Guía de instalación rápida presenta paso a paso las instrucciones para configurar el sistema de gestión de red D-Link D-View SNMP. Los ejemplos de este manual están basados en los sistemas D-View. Para información más detallada sobre el sistema D-View, consúltese la Guía del usuario incluida en D-View.

## Desempaquetar

Abra el paquete de D-View 5.1 y cuidadosamente desempaquete el contenido. La caja debe contener los siguientes elementos:

- programa D-View 5.1 (CD-ROM)
- Guía del usuario.
- (esta) Guía de instalación rápida (plurilingüe).

Revise el dispositivo y el resto de elementos. Si alguno de los elementos falta o está en mal estado, comunique el problema inmediatamente al vendedor.

## Guía de instalación del D-View

Esta sección enumera los requisitos del sistema, y explica cómo instalar D-View en el sistema.

## Requisitos del sistema

D-View 5.1 puede instalarse y funcionar en un sistema que cumpla, como mínimo, con los siguientes requisitos:

- CPU: 550 MHz o más
- DRAM: 256MB
- Espacio libre en disco duro: 100MB
- Adaptador Ethernet: 10/100BASE-T
- Sistema operativo: Windows 2000 o Windows XP
- Microsoft Access 2000

## Instalación del software

A continuación se indica cómo instalar D-View 5.1, actualizarlo y ejecutarlo: Nota:

(1). Para obtener la licencia de D-View 5.1:

Acceder a la página www.dlink.com.tw/dview directamente.

(2). Actualización gratuita del sofeware durante un año.

**Paso 1:** Las siguientes pantallas aparecerán tras haber insertado el CD-ROM en la unidad correspondiente.

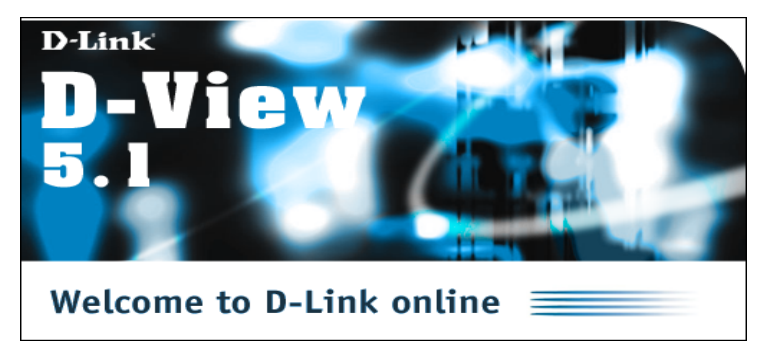

| InstallShiel | d Wizard                                                                                              |                                    |
|--------------|----------------------------------------------------------------------------------------------------|------------------------------------|
| 2            | D-View5.1 Setup is preparing the InstallShieldR<br>will guide you through the rest of the setup proce | Wizard, which<br>sss. Please wait. |
|              |                                                                                                    | Cancel                             |

Paso 2: Se mostrará la página de aceptación de la licencia de uso. Hacer click en Yes para aceptar.

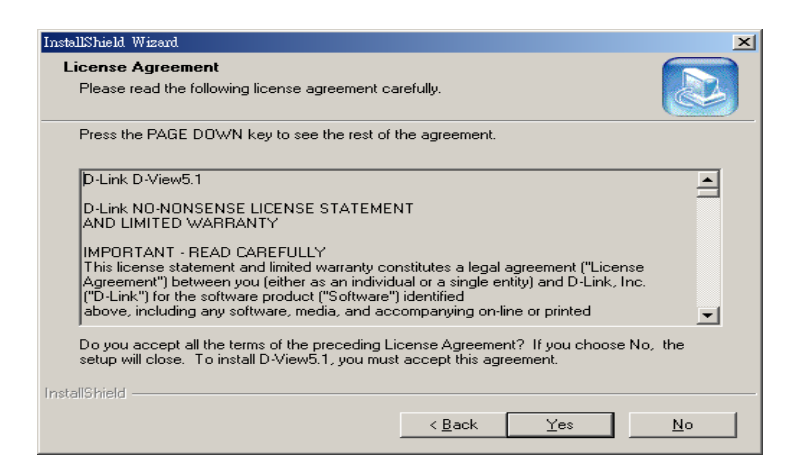

**Paso 3:** Debajo de **Customer Information**, introducir el nombre, la organización y el número de serie. Después hacer click en **Next** para continuar.

| installShield Wizard                                                                                |
|----------------------------------------------------------------------------------------------------|
| Customer Information                                                                                |
| Please enter your information.                                                                      |
| Please enter your name, the name of the company for whom you work and the product<br>serial number. |
| User Name:                                                                                          |
| Ben                                                                                                 |
| Company Name:                                                                                       |
| DLink                                                                                               |
| Serial Number:                                                                                      |
|                                                                                                    |
| nstallShield                                                                                        |
| < <u>₿</u> ack <u>N</u> ext > Cancel                                                                |

**Paso 4:** Pulsar **Browse** para buscar la carpeta en la que se instalarán los ficheros o hacer click en **Next** para aceptar la ubicación propuesta.

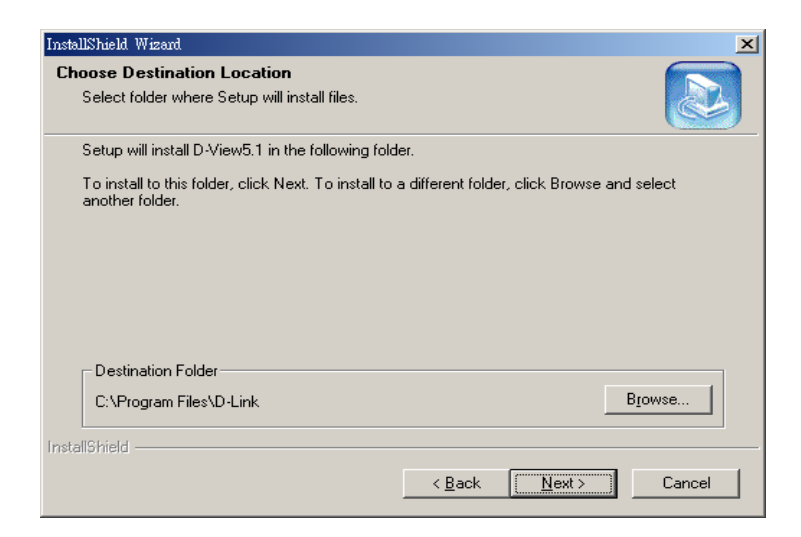

Paso 5: Seleccionar el tipo de configuración que se desea instalar.

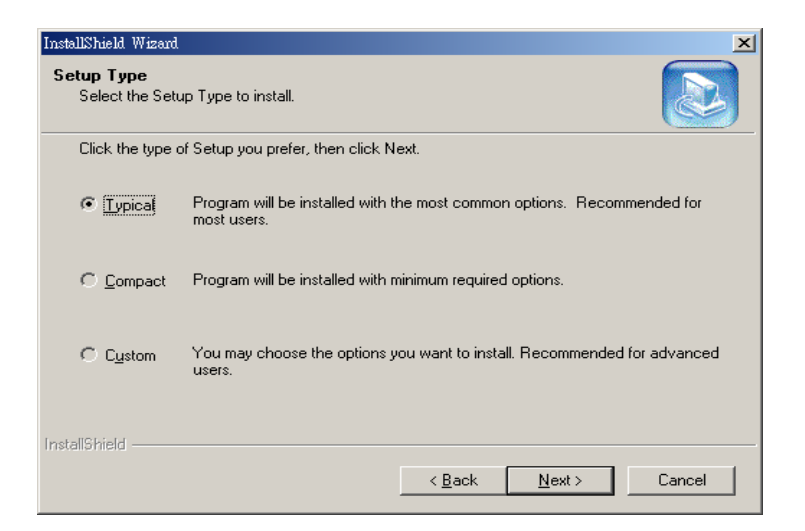

D-View 5.1 **Typical** soporta módulos de dispositivo además de la plataforma y del compilador/navegador MIB.

D-View5.1 Compact soporta sólo la plataforma y el compilador/navegador MIB.

Nota: Para obtener información acerca de otros módulos de dispositivo, consúltese <u>http://www.dlink.com.tw/dview</u>

Paso 6: Seleccionar una carpeta de programa para que contenga los iconos del programa.

| InstallShield Wizard                                                                                |                                                                     | ×        |
|----------------------------------------------------------------------------------------------------|---------------------------------------------------------------------|----------|
| Select Program Folder<br>Please select a program folder.                                            |                                                                     |          |
| Setup will add program icons to the Program Fo<br>name, or select one from the existing folders lis | older listed below. You may type a ne<br>t. Click Next to continue. | w folder |
| Program Folders:                                                                                    |                                                                     |          |
| D-View5.1                                                                                           |                                                                     |          |
| E <u>x</u> isting Folders:                                                                          |                                                                     |          |
| Borland C++Builder 5                                                                                |                                                                     |          |
| Cumulus                                                                                             |                                                                     |          |
| D-Link                                                                                              |                                                                     |          |
| InstallShield Professional 2000                                                                     |                                                                     |          |
| LinkManager                                                                                         |                                                                     |          |
| Lotus 應用軟體<br>Microsoft Developer Network                                                           |                                                                     | <b>T</b> |
| Jimiciosoft Developer Network                                                                       |                                                                     |          |
| InstallShield                                                                                       |                                                                     |          |
|                                                                                                    | < <u>B</u> ack <u>N</u> ext>                                        | Cancel   |

## Paso 7: Hacer click en Finish.

| InstallShield Wizard |                                                                                            |
|----------------------|--------------------------------------------------------------------------------------------|
|                      | InstallShield Wizard Complete<br>Setup has finished installing D-View5.1 on your computer. |
|                      | < Back Finish Cancel                                                                       |

Una vez se haya instalado D-View, puede ejecutarse el programa.

#### Ejecutar

| Mr Journeets<br>Mr Concuter<br>Mr Concuter<br>Mr C                                                                                              |                                                                                                    |         |
|----------------------------------------------------------------------------------------------------|----------------------------------------------------------------------------------------------------|---------|
| Corresto<br>Barrend<br>Windows Update<br>The Starrend<br>Page and<br>Page and | Accessores     Accessores     Status     Status     Detect     Cutic State Solutions     Outback     Detect     Detect     Det | 2:35 PM |

Paso 1: Start→Programs→D-Link→D-View 5.1→D-View 5.1

Paso 2: Se mostrará una pantalla como la que sigue. Hacer click en Yes.

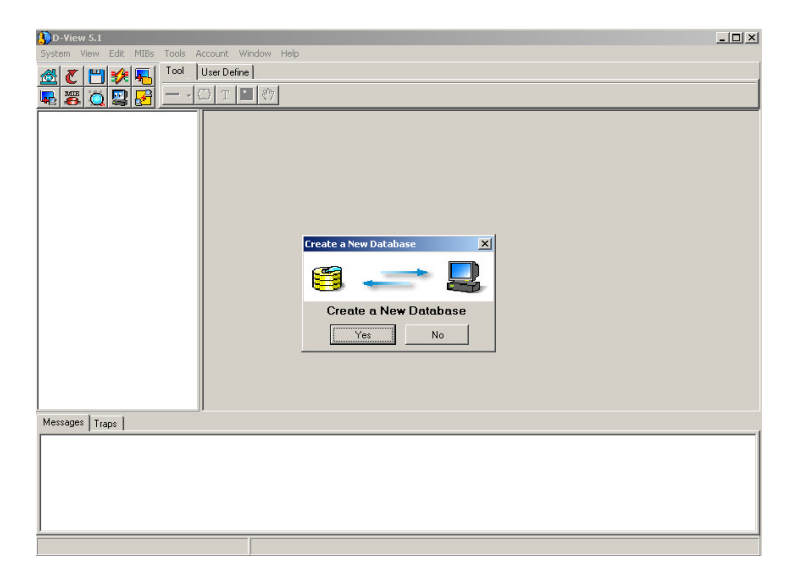

Paso 3: D-View se habrá ejecutado correctamente cuando se muestre la pantalla siguiente.

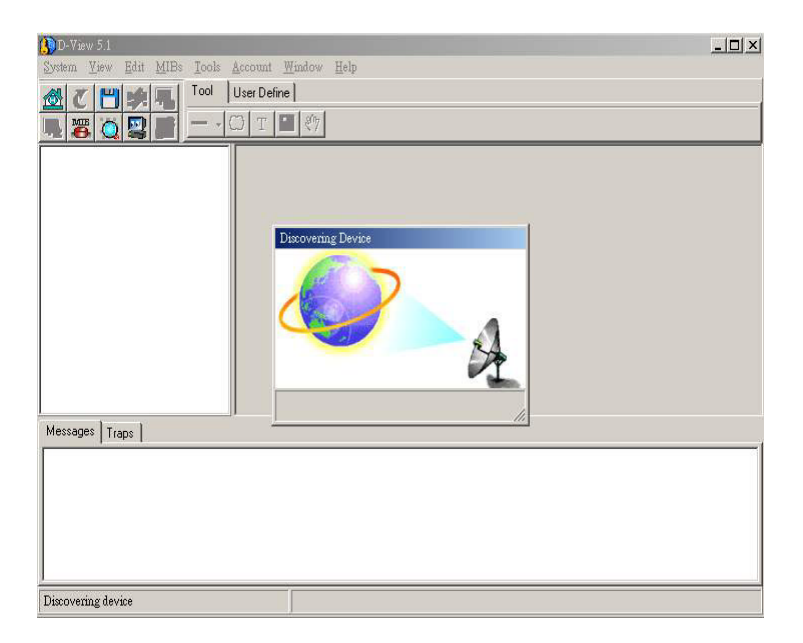

## **INSTALLAZIONE RAPIDA D-VIEW 5.1**

## Introduzione

Questa Guida di Installazione Rapida fornisce le istruzioni passo-passo per configurare il sistema gestione di rete SNMP D-View. Gli esempi di questo manuale sono basati sul sistema D-View . Per informazioni più dettagliate a riguardo del sistema D-View, fare riferimento alla Guida Utente inclusa nel programma D-View.

## Disimballaggio

Aprire la confezione di D-View 5.1 e maneggiare con cura il contenuto della scatola. La confezione contiene le seguenti componenti :

- Programma D-View 5.1 (su CD-Rom)
- Una Guida Utente.
- Una (questa) Guida di Installazione Rapida (multi-lingua).

Verificare attentamente ogni componente della confezione. Se uno dei componenti dovesse risultare mancante o fosse danneggiato, contattare il rivenditore.

## Guida di Installazione D-View

Questa sezione presenta quali devono essere i requisiti minima di sistema e fornisce le istruzioni su come installare D-View nel sistema stesso.

## Requisiti minimi di sistema

D-View 5.1 può essere installato e funzionare in un computer che rispetti i seguenti requisiti minimi :

- CPU: 550 MHz e superiore
- DRAM: 256MB
- Spazio disponibile su Hard Drive: 100MB
- Scheda di rete Ethernet: 10/100BASE-T
- Sistema Operativo : Windows 2000 o Windows XP
- Microsoft Access 2000

## Installazione del Software

La presente guida fornisce le istruzioni su come installare D-View 5.1 e su come avviare il programma:

Nota:

(1). Per prelevare la chiave per la licenza di D-View 5.1:

Accedere direttamente alla pagina web <a href="http://www.dlink.com.tw/dview">http://www.dlink.com.tw/dview</a>

(2). Aggiornamenti sofeware gratuiti per il primo anno.

**Fase 1:** Le seguenti figure illustrano cosa apparirà a video dopo aver inserito il CD-Rom nell'unita.

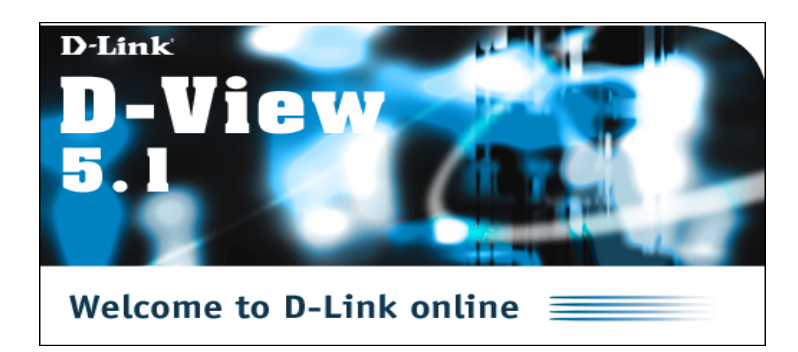

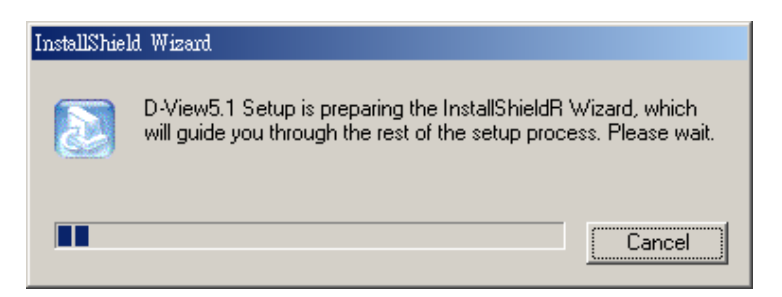

Fase 2: Apparirà la pagina con i termini della licenza. Cliccare su Sì per accettare.

| InstallShield Wizard                                                                                                    |                                                                           |                                                            | ×          |
|----------------------------------------------------------------------------------------------------|---------------------------------------------------------------------------|------------------------------------------------------------|------------|
| License Agreement<br>Please read the following license agreement ca                                                                                                    | refully.                                                                  |                                                            |            |
| Press the PAGE DOWN key to see the rest of t                                                                                                    | he agreement.                                                             |                                                            |            |
| D-Link D-View5.1                                                                                                    |                                                                           |                                                            | <b>_</b>   |
| D-Link NO-NONSENSE LICENSE STATEMEN<br>AND LIMITED WARRANTY                                                                                                    | т                                                                         |                                                            |            |
| IMPORTANT - READ CAREFULLY<br>This license statement and limited warranty cor<br>Agreement") between you (either as an individu<br>("D-Link") for the software product ("Software")<br>above, including any software, media, and acc | nstitutes a legal<br>ual or a single er<br>identified<br>companying on-li | agreement ("Licer<br>htity) and D-Link, I<br>ne or printed | nse<br>nc. |
| Do you accept all the terms of the preceding License Agreement? If you choose No, the<br>setup will close. To install D-View5.1, you must accept this agreement.                                                                     |                                                                           |                                                            |            |
| InstallShield                                                                                                    |                                                                           |                                                            |            |
|                                                                                                    | < <u>B</u> ack                                                            | Yes                                                        | No         |

**Fase 3:** Nella sezione **Informazioni Cliente** inserire il proprio nome, organizzazione e numero di serie. Poi cliccare su **Avanti** per continuare.

| InstallShield Wizard                                                                                |
|----------------------------------------------------------------------------------------------------|
| Customer Information     Image: Customer Information.                                               |
| Please enter your name, the name of the company for whom you work and the product<br>serial number. |
| User Name:                                                                                          |
| Ben                                                                                                 |
| Company Name:                                                                                       |
| Serial Number:                                                                                      |
|                                                                                                    |
| InstallShield                                                                                       |

**Fase 4:** Scegliere Sfoglia per localizzare la cartella dove la procedura di Setup andrà ad installare i files o cliccare Avanti per mantenere il percorso di default.

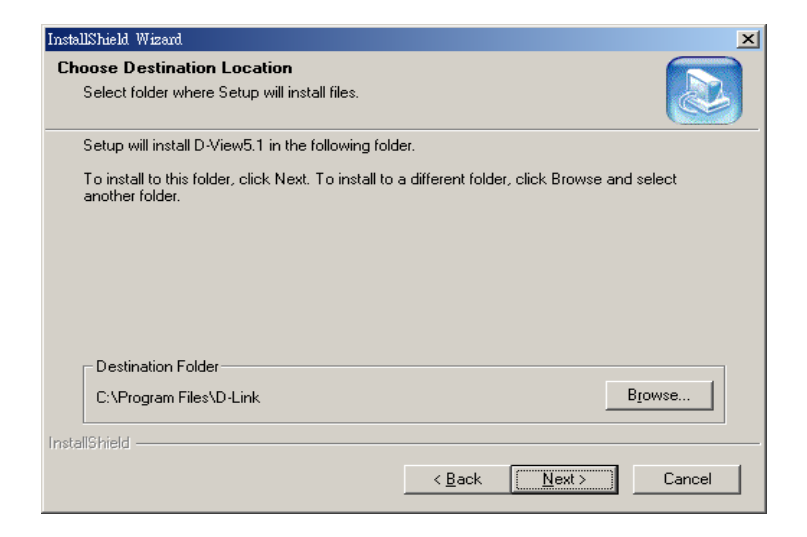

Fase 5: Selezionare il tipo Setup da utilizzare per l'installazione.

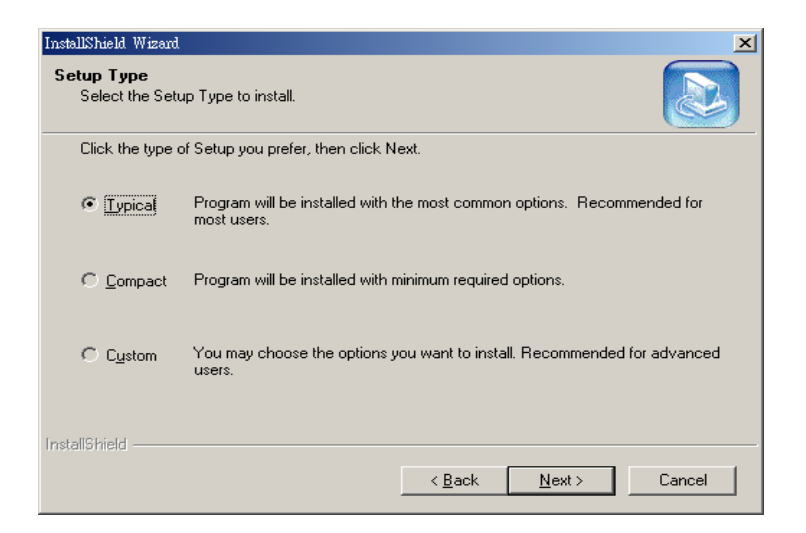

Se si usa l'opzione **Tipycal** D-View 5.1 supporta moduli di dispositivi come piattaforma e i MIB compiler/browser.

Se si usa l'opzione **Compact** D-View5.1 supporta solo la piattaforma e i MIB compiler/browser.

Nota: Per avere informazioni sui moduli dei dispositivi consultare la pagina <u>http://www.dlink.com.tw/dview</u>

**Fase 6:** Selezionare la cartella dove saranno posizionate le icone del programma.

| InstallShield Wizard                                                                                 |                                                                     | ×        |
|----------------------------------------------------------------------------------------------------|---------------------------------------------------------------------|----------|
| Select Program Folder<br>Please select a program folder.                                             |                                                                     |          |
| Setup will add program icons to the Program Fo<br>name, or select one from the existing folders list | older listed below. You may type a ne<br>.: Click Next to continue. | w folder |
| Program Folders:                                                                                     |                                                                     |          |
| D-View5.1                                                                                            |                                                                     |          |
| Existing Folders:                                                                                    |                                                                     |          |
| Borland C++Builder 5                                                                                 |                                                                     |          |
| Cumulus                                                                                              |                                                                     |          |
| D-Link                                                                                               |                                                                     |          |
| InstallShield Professional 2000                                                                      |                                                                     |          |
| LinkManager                                                                                          |                                                                     |          |
| Lotus應用軟體                                                                                            |                                                                     |          |
| Microsoft Developer Network                                                                          |                                                                     | -        |
| InstallShield                                                                                        |                                                                     |          |
|                                                                                                    | < Back Next >                                                       | Cancel   |

## **Fase 7:** Cliccare su **Fine.**

| InstallShield Wizard |                                                                                            |
|----------------------|--------------------------------------------------------------------------------------------|
|                      | InstallShield Wizard Complete<br>Setup has finished installing D-View5.1 on your computer. |
|                      | < <u>B</u> ack <b>Finish</b> Cancel                                                        |

Una volta che D-View è stato installato è possibile avviare il programma.

#### Eseguire l'avvio

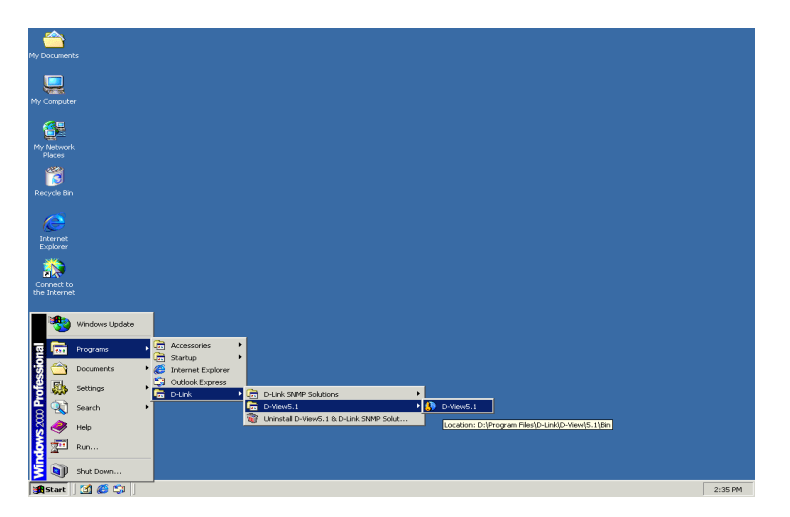

Fase 1: Start→Programmi→D-Link→D-View 5.1→D-View 5.1

Fase 2: Apparirà una finestra come nell'immagine sotto. Cliccare Si.

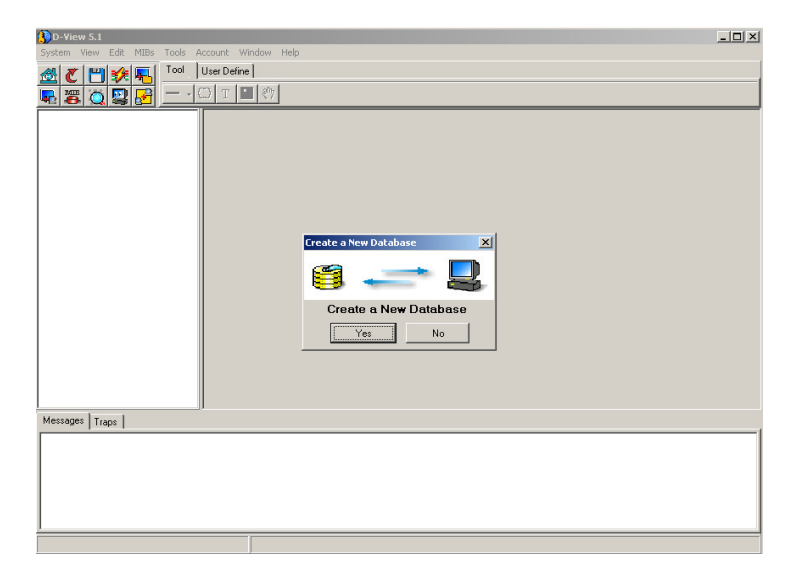

Fase 3: Se apparirà la finestra come l'immagine sotto, D-View è stato avviato con successo.

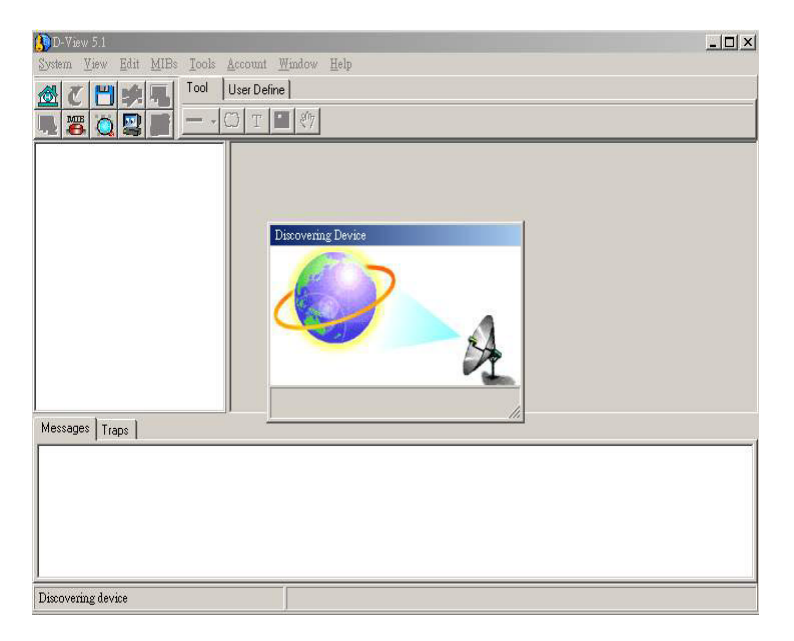

# Руководство по установке D-View 5.1

## Введение

Данное руководство содержит пошаговые инструкции для установки системы сетевого управления SNMP - D-Link D-View. Примеры, используемые в руководстве, взяты из системы D-View. За более подробной информацией о D-View обращайтесь к руководству пользователя, включенному в комплект поставки D-View.

## Распаковка

Откройте коробку комплекта D-View 5.1 и осторожно извлеките компоненты. Комплект поставки включает следующее:

- Программа D-View 5.1 (на компакт-диске)
- Руководство пользователя.
- Данное руководство по установке (на нескольких языках).

Проверьте содержимое комплекта. Если какой-либо компонент отсутствует или поврежден – обратитесь к вашему поставщику.

## Руководство по установке D-View

Данный раздел описывает требования к вашей системе и установку D-View.

## Требования к системе

D-View 5.1 может быть установлен и запущен на компьютере, отвечающем следующим требованиям:

- Процессор: 550 МГц или выше
- Оперативная память: 256МВ
- Свободное место на диске: 100МВ
- Сетевой адаптер Ethernet : 10/100BASE-T
- Операционная система: Windows 2000 или Windows XP
- Microsoft Access 2000

## Установка программного обеспечения

Ниже описывается установка и запуск D-View 5.1:

Примечание:

(1). Как получить лицензионный ключдля D-View 5.1:

Зайдите на сайт <u>http://swserver.dlink.com.tw/dview/</u>

(2). Бесплатное обновление ПО в течение года

Шаг 1: Следующий экран появится после того, как вы вставите CD-ROM:

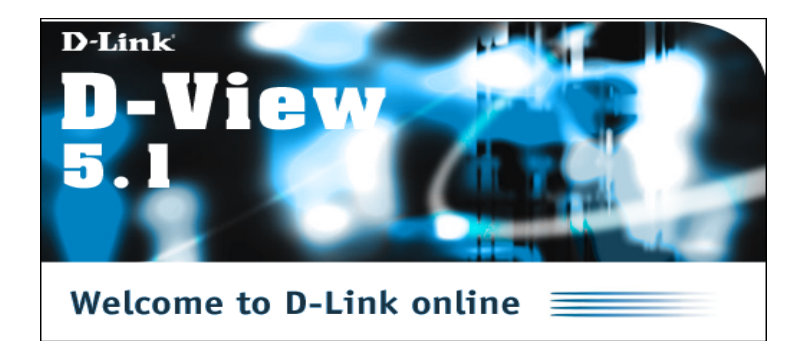

| InstallShield Wizard                                                                                                    |  |        |  |  |  |  |
|----------------------------------------------------------------------------------------------------|--|--------|--|--|--|--|
| D-View5.1 Setup is preparing the InstallShieldR Wizard, which<br>will guide you through the rest of the setup process. Please wa |  |        |  |  |  |  |
|                                                                                                    |  | Cancel |  |  |  |  |

Шаг 2: Появится страница с лицензионным соглашением. Нажмите Yes.

| InstallShield Wizard                                                                                                    |                                                                                                    | ×        |  |  |  |
|----------------------------------------------------------------------------------------------------|----------------------------------------------------------------------------------------------------|----------|--|--|--|
| License Agreement<br>Please read the following license agreement caref                                                                                                    | fully.                                                                                                    |          |  |  |  |
| Press the PAGE DOWN key to see the rest of the                                                                                                    | e agreement.                                                                                                    |          |  |  |  |
| D-Link D-View5.1                                                                                                    |                                                                                                    | <b>_</b> |  |  |  |
| D-Link NO-NONSENSE LICENSE STATEMENT<br>AND LIMITED WARRANTY                                                                                                    |                                                                                                    |          |  |  |  |
| IMPORTANT - READ CAREFULLY<br>This license statement and limited warranty const<br>Agreement") between you (either as an individual<br>("D-Link") for the software product ("Software") id<br>above, including any software, media, and accom | titutes a legal agreement ("License<br>I or a single entity) and D-Link, Inc.<br>Jentified<br>mpanying on-line or printed | <b>_</b> |  |  |  |
| Do you accept all the terms of the preceding License Agreement? If you choose No, the<br>setup will close. To install D-View5.1, you must accept this agreement.                                                                              |                                                                                                    |          |  |  |  |
| InstallShield                                                                                                    |                                                                                                    |          |  |  |  |
|                                                                                                    | < <u>B</u> ack <u>Y</u> es                                                                                                | No       |  |  |  |

Шаг 3: В окне Customer Information введите имя, название организации и серийный номер. Затем нажмите Next для продолжения.

| InstallShield Wizard                                                                                            |
|----------------------------------------------------------------------------------------------------|
| Customer Information     Image: Customer Sector       Please enter your information.     Image: Customer Sector |
| Please enter your name, the name of the company for whom you work and the product<br>serial number.             |
| User Name:                                                                                                    |
| Ben                                                                                                    |
| Company Name:                                                                                                   |
| Serial Number:                                                                                                  |
|                                                                                                    |
| InstallShield                                                                                                   |

Шаг 4: Нажмите Browse для выбора папки, в которую будет установлена программа или нажмите Next для выбора папки по умолчанию.

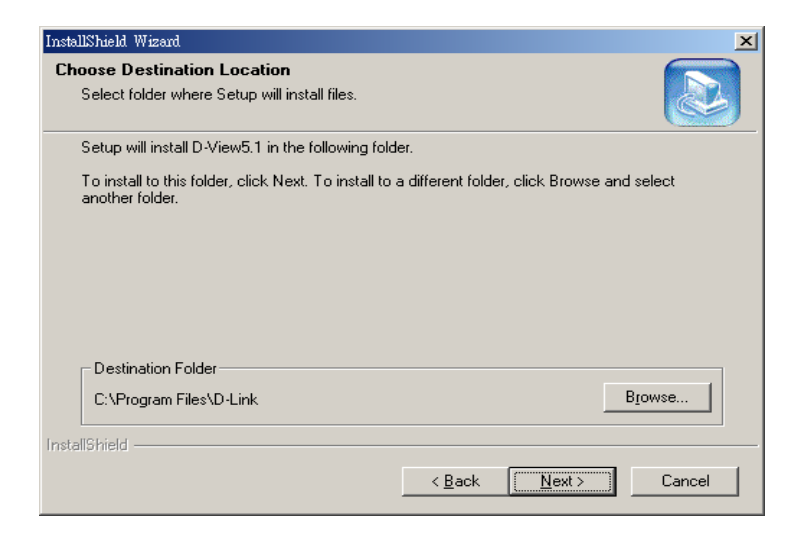

#### Шаг 5: Выберите тип установки:

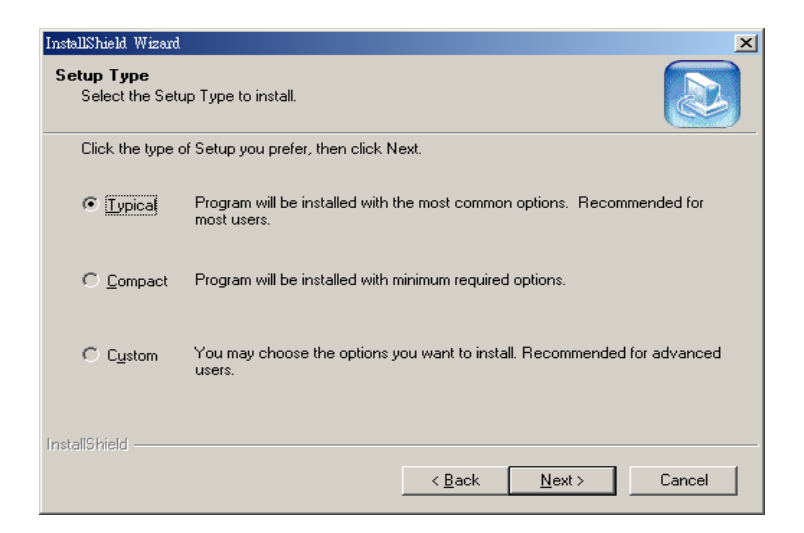

Обычная установка - **Турісаl** D-View 5.1 поддерживает модули устройств, а также платформу и MIB compiler/browser.

Компактная установка **Compact** D-View5.1 поддерживает только платформу и MIB compiler/browser.

Примечание: Для получения информации о модулях для других устройств обратитсеь на сайт <u>http://www.dlink.com.tw/dview</u>

Шаг 6: Выберите папку программы, где будут хранится ярлыки.

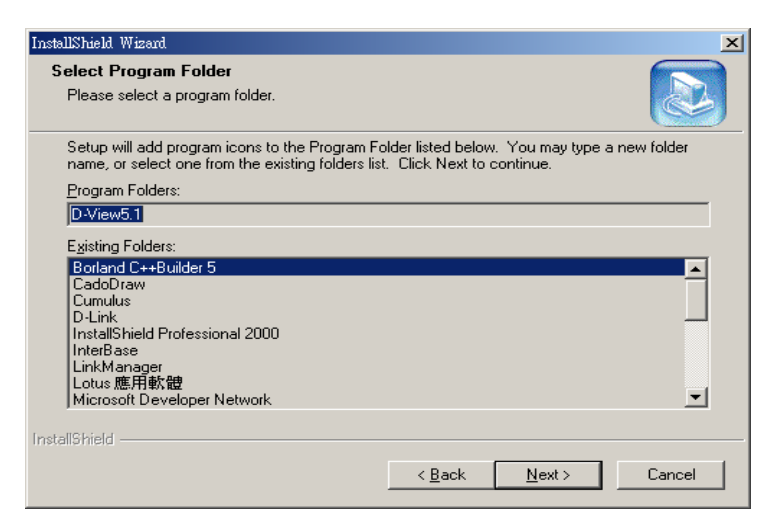

#### Шаг 7: Нажмите Finish.

| InstallShield Wizard |                                                                                            |
|----------------------|--------------------------------------------------------------------------------------------|
|                      | InstallShield Wizard Complete<br>Setup has finished installing D-View5.1 on your computer. |
|                      | < <u>B</u> ack <b>Finish</b> Cancel                                                        |

После того, как вы установили программу, вы можете ее запустить.

#### Запуск

Шаг 1: Start→Programs→D-Link→D-View 5.1→D-View 5.1

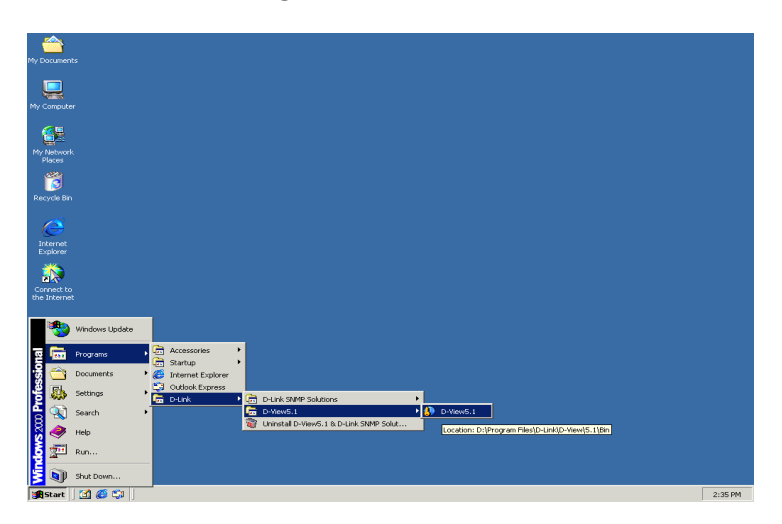

Шаг 2: Появится экран, как показано ниже. Нажмите Yes.

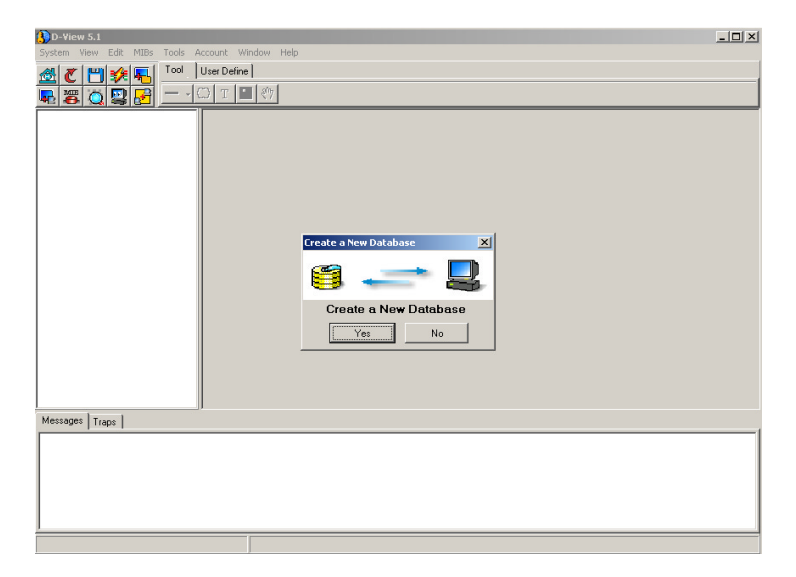

Шаг 3: Если вы увидите этот экран, значит D-View успешно запустился.

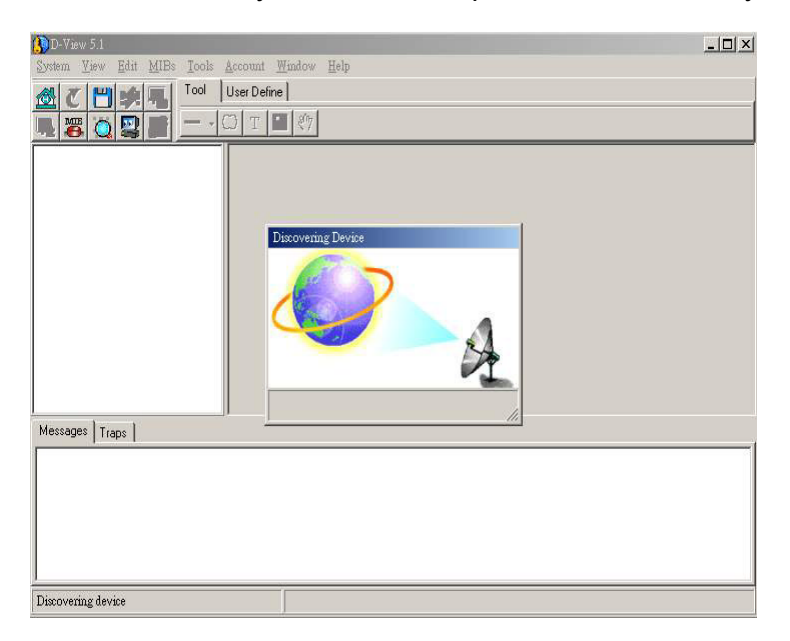

# D-VIEW 5.1 快速安裝

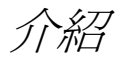

該快速安裝手冊將一步一步地指導您安裝完成 D-link D-View SNMP 網路管理系統。手冊中的範例來自於 D-View 系統。如需獲取更多關於 D-View 系統的資訊,請參考 D-View 中的用戶手冊。

拆裝

打開 D-View 5.1 的包裝盒,該包裝包含如下物件:

- D-View 5.1 安裝程式 (CD-Rom)
- 一本用戶手冊
- 一份快速安裝手冊(多國語言)

檢查設備和所有附隨的物件。如有損壞或缺失,請立即告知零售商。

D-View 安裝手冊

本節列出了系統需求,並討論了如何在系統上安裝 D-View

## 系統需求

電腦應具備以下最低要求,則可安裝 D-View 5.1 並在電腦上進行操作:

- CPU: 550 MHz 及以上
- DRAM: 256MB
- 硬碟可用空間: 100MB
- 網路卡: 10/100BASE-T
- 作業系統: Windows 2000 or Windows XP
- Microsoft Access 2000

## 軟體安裝

以下顯示了如何安裝 D-View 5.1 及其準備和運行:

注意:

(1). 如何獲得D-View 5.1 的安裝序號:

請直接點 www.dlink.com.tw/dview

(2) 一年內軟體升級免費

## 步驟 1: 將 CD-Rom 插入光碟機,立即出現如下畫面。

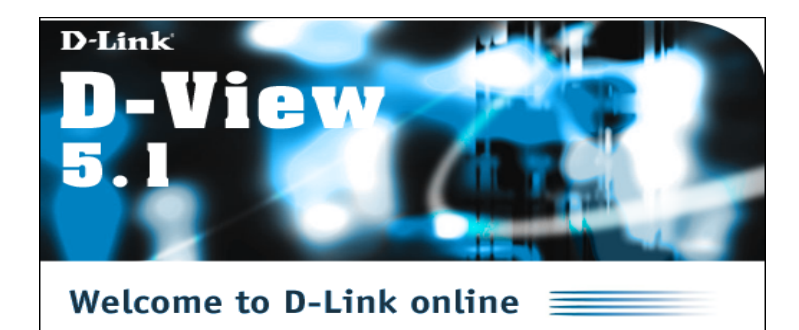

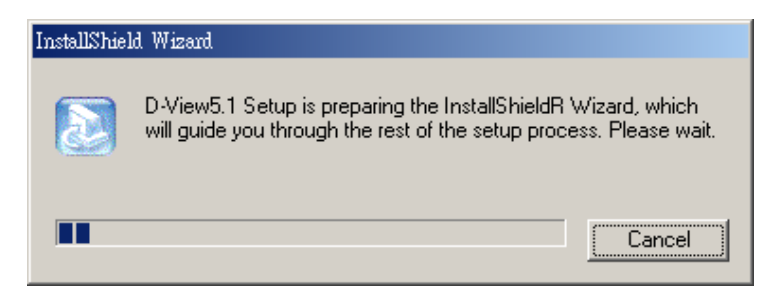

## 步驟 2: 許可協定介面將出現。點選 Yes 同意該條款。

| InstallShield Wizard                                                                                                    | ×   |
|----------------------------------------------------------------------------------------------------|-----|
| License Agreement<br>Please read the following license agreement carefully.                                                                                                    |     |
| Press the PAGE DOWN key to see the rest of the agreement.                                                                                                    |     |
| D-Link D-View5.1<br>D-Link ND-NONSENSE LICENSE STATEMENT<br>AND LIMITED WARRANTY<br>IMPORTANT - READ CAREFULLY<br>This license statement and limited warranty constitutes a legal agreement ("License<br>Agreement") between you (either as an individual or a single entity) and D-Link, Inc.<br>("D-Link") for the software product ("Software") identified<br>above, including any software, media, and accompanying on-line or printed | •   |
| Do you accept all the terms of the preceding License Agreement? If you choose No,<br>setup will close. To install D-View5.1, you must accept this agreement.                                                                                                    | the |
| InstallShield                                                                                                    | No  |

# 步驟 3: 在 Customer Information (用戶資訊)下鍵入姓名,公司和安裝序號。然後點 選 Next 繼續。

| InstallShield Wizard                                           | ×                                     |
|----------------------------------------------------------------|---------------------------------------|
| Customer Information<br>Please enter your information.         |                                       |
| Please enter your name, the name of the comp<br>serial number. | any for whom you work and the product |
| User Name:                                                     |                                       |
| Ben                                                            |                                       |
| Company Name:                                                  |                                       |
| JDLink                                                         |                                       |
| <u>S</u> erial Number:                                         |                                       |
|                                                                |                                       |
| InstallShield                                                  | < Back Next> Cancel                   |
|                                                                |                                       |

步驟 4: 選擇安裝路徑, 點選 Next,進行下一步驟。

| nstallShield Wizard                                                                                                |  |  |  |  |  |
|----------------------------------------------------------------------------------------------------|--|--|--|--|--|
| Choose Destination Location<br>Select folder where Setup will install files.                                       |  |  |  |  |  |
| Setup will install D-View5.1 in the following folder.                                                              |  |  |  |  |  |
| To install to this folder, click Next. To install to a different folder, click Browse and select<br>another folder |  |  |  |  |  |
|                                                                                                    |  |  |  |  |  |
|                                                                                                    |  |  |  |  |  |
|                                                                                                    |  |  |  |  |  |
| ┌─ Destination Folder                                                                                              |  |  |  |  |  |
| C:\Program Files\D-Link BIowse                                                                                     |  |  |  |  |  |
| nstallShield                                                                                                    |  |  |  |  |  |
| < <u>B</u> ack Cancel                                                                                              |  |  |  |  |  |

#### 步驟 5: 選擇安裝類型。

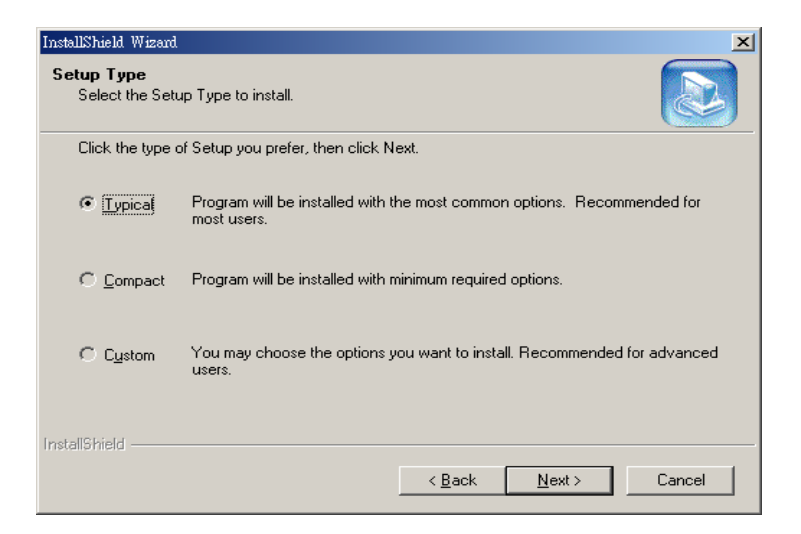

如選擇 Typical:包含 D-View 5.1 支援設備模組、平臺和 MIB 編譯器/瀏覽器。

如選擇 Compact: 包含 D-View 5.1 僅支援平臺和 MIB 編譯器/瀏覽器。

注意:如需瞭解更多其他設備模組資訊,請登錄 http://www.dlink.com.tw/dview。

## 步驟 6: 選擇安裝該程式的文件夾。

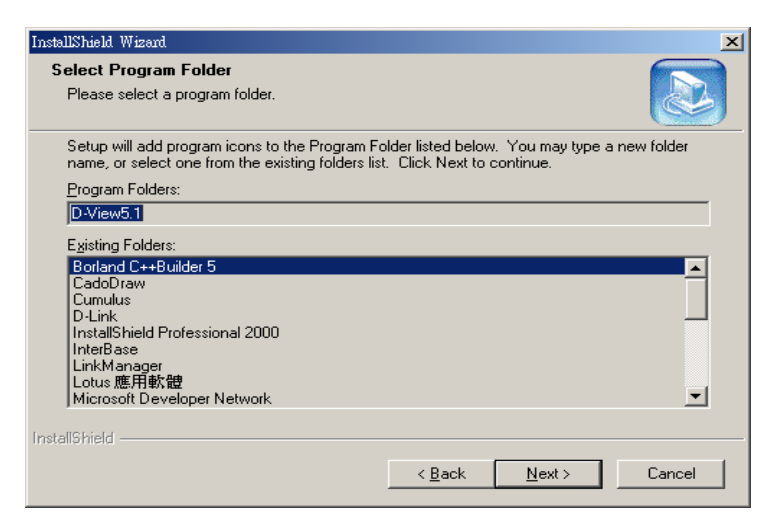

## 步驟 7: 點選 Finish.

| InstallShield Wizard |                                                                                            |
|----------------------|--------------------------------------------------------------------------------------------|
|                      | InstallShield Wizard Complete<br>Setup has finished installing D-View5.1 on your computer. |
|                      | < Back Finish Cancel                                                                       |

一旦安裝了 D-View ,即可執行該程式。

## 開始運行

| My Documer      | ы              |     |                                       |     |                                                                                            |         |
|-----------------|----------------|-----|---------------------------------------|-----|--------------------------------------------------------------------------------------------|---------|
| Q<br>My Compute |                |     |                                       |     |                                                                                            |         |
| My Networ       |                |     |                                       |     |                                                                                            |         |
| Recycle Bir     |                |     |                                       |     |                                                                                            |         |
| Internet        |                |     |                                       |     |                                                                                            |         |
| Explorer        |                |     |                                       |     |                                                                                            |         |
| the Interne     | Windows Update |     |                                       |     |                                                                                            |         |
|                 | Desman         | G   | Accessories                           | Þ   |                                                                                            |         |
| E 🔛             | riograms       | ¢   | Startup                               | •   |                                                                                            |         |
|                 | Documents      | 16  | Internet Explorer     Outlook Express |     |                                                                                            |         |
| 1 🌺             | Settings       | ° 🖸 | D-Unk                                 | • 0 | D-Link SNMP Solutions                                                                      |         |
| 5 Q)            | Search         | ١T  |                                       | -   | D-View5.1                                                                                  |         |
| 8 🧇             | Help           |     |                                       | 1   | gr Uninstati D-view5.1 & D-Unix SMMP Solut Location: D:)Program Eles\D-Link(D-View\5.1)Bin |         |
| 8 👳             | Run            |     |                                       |     |                                                                                            |         |
| Š 🗊             | Shut Down      |     |                                       |     |                                                                                            |         |
| Start           | 🖸 🍊 😂 📗        |     |                                       |     |                                                                                            | 2:35 PM |

步驟 1: Start→Programs→D-Link→D-View5.1→D-View 5.1

## 步驟 2: 出現如下畫面,點選 Yes。

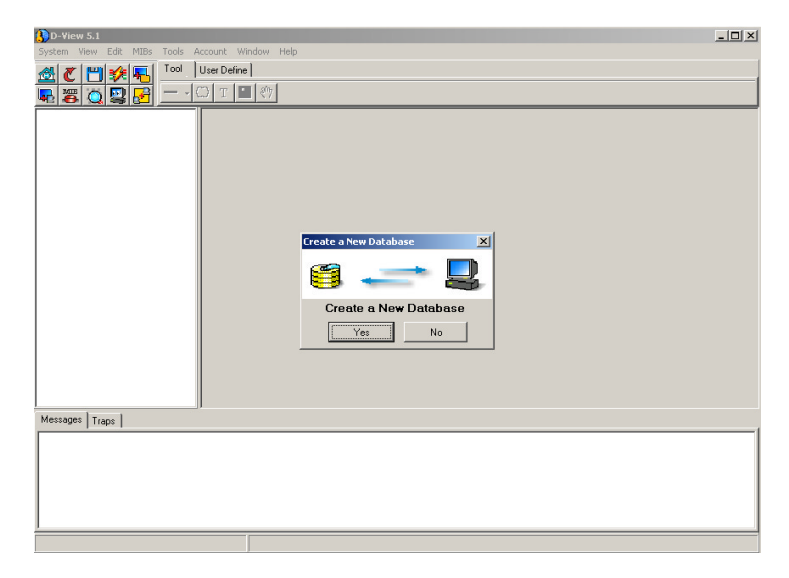

## 步驟 3: 如出現以下畫面,則 D-View 已成功啓動。

| () D-View 5.1                                   | - 🗆 🗙 |
|-------------------------------------------------|-------|
| System Yiew Edit MIBs Icols Account Window Help |       |
| 🛞 🗶 💾 🏚 🚛 Tool User Define                      |       |
|                                                 |       |
| Messages Traps                                  |       |
|                                                 |       |
| Discovering device                              |       |